## **Display a Job Requisition**

## **Overview**

After HR Shared Services creates an SAP position vacancy and a corresponding SuccessFactors job requisition, users who are associated with the job requisition (e.g. Org Chief/Delegate, OESH, FLS, Finance, etc.) can display it in SuccessFactors.

In most cases, the job requisition will be available the next business day after a request is intiated, however a notification is not sent to indicate it is available.

## Procedure

1. Click the drop-down arrow next to the main menu on the Home page, and then click Recruiting.

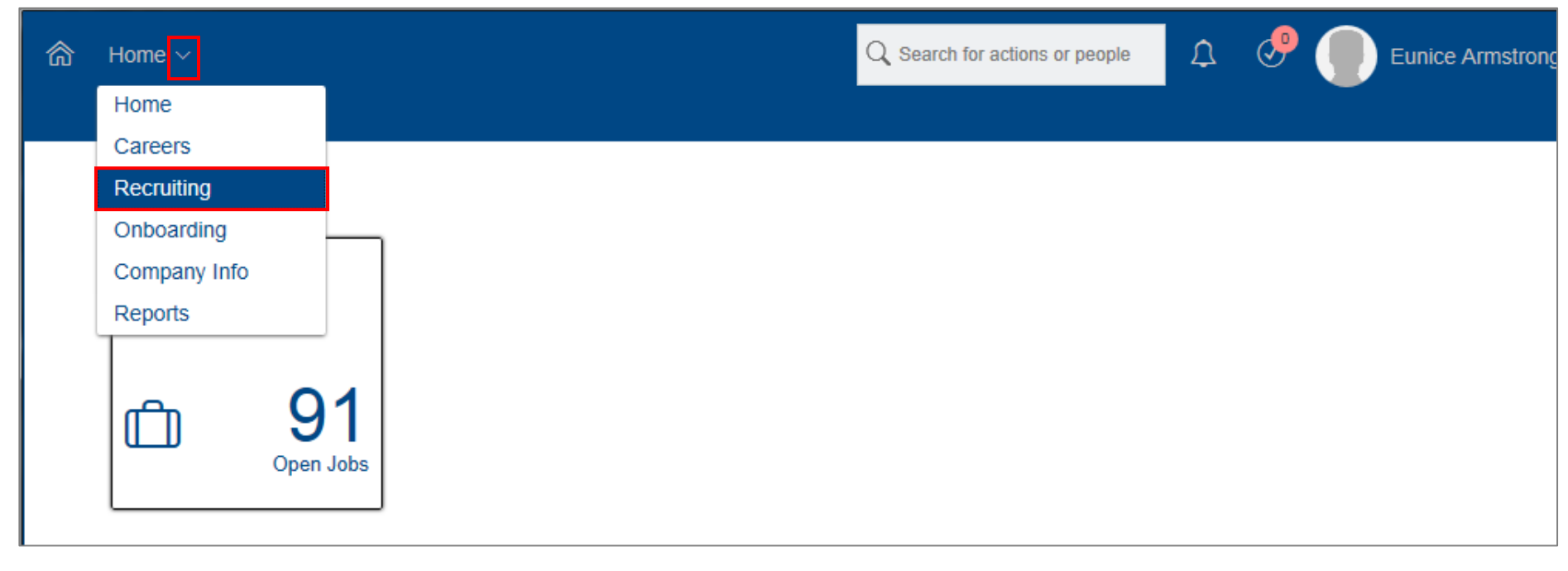

The Job Requisitions screen appears.

|                        |                               |                                    | ${\rm Q}$ Search for actions or people |                 | A 🚱 (           | Eunice Arm   | strong 🗸   | SAP Su    |
|------------------------|-------------------------------|------------------------------------|----------------------------------------|-----------------|-----------------|--------------|------------|-----------|
| Job Requisition        | ns Preferences Candid         | ates Interview Central             | Interview Scheduling                   |                 |                 |              |            |           |
| Job Requ               | uisitions                     |                                    |                                        |                 |                 |              | 🗄 Offer A  | pprovals  |
| O Candidat<br>Forwarde | ed <b>5</b> New<br>Candidates | 2 Current External<br>Requisitions | Current Internal<br>Requisitions       | Average Days O  | pen 0           |              |            |           |
|                        |                               |                                    |                                        |                 |                 | Items pe     | er page 10 | ~  «      |
| Approve                | Filter Job Requisitions:      | All job requisitions               | $\vee$ $\nabla$                        | Filter Options  | Display Options | Highlight Jo | b Title: 🔍 | Hiahliaht |
| Select All             | Job Title                     | Requisition ID 🕇                   | Org Chief                              | Currently       | With            | Due          | Candidate  | s Progr   |
|                        | Dietitian 🔁                   | 2703                               | Eunice Armstrong<br>愿                  | Misericord<br>토 | ia Req Approval | 11/06/2017   | -          |           |
|                        | Dietician DEV 🔓               | 2706                               | Braden Meikle 🔝                        |                 |                 | 11/06/2017   | 1          |           |
|                        | Dietitian - 2744  🖻           | 2744                               | Eunice Armstrong<br>편의                 |                 |                 | 11/09/2017   | 6(5 New)   |           |
| <                      |                               |                                    |                                        |                 |                 |              |            |           |

The Job Requisition Detail screen appears, displaying all information associated with the requisition, organized by headings.

3. You can review the requisition to identify any missing information.

|                                       | Q Search for actions or people 🗘 🖑 🗍 Eunice Armstrong 🗸 SAP SuccessFactors 💙 🔷 |  |  |  |  |  |  |
|---------------------------------------|--------------------------------------------------------------------------------|--|--|--|--|--|--|
| Job Requisitions Preferences          | Candidates Interview Central Interview Scheduling                              |  |  |  |  |  |  |
| WRHA Requisition for Dietitian - 2744 |                                                                                |  |  |  |  |  |  |
|                                       |                                                                                |  |  |  |  |  |  |
| JOB REQUISITION DETAIL                | JOB PROFILE CANDIDATES (6) JOB POSTINGS (1) CANDIDATE SEARCH                   |  |  |  |  |  |  |
|                                       | 룹 Internal Posting Preview 룹 External Posting Preview                          |  |  |  |  |  |  |
|                                       |                                                                                |  |  |  |  |  |  |
|                                       | · · · · ·                                                                      |  |  |  |  |  |  |
|                                       | Requisition Information                                                        |  |  |  |  |  |  |
| * Requisition ID                      | 2744                                                                           |  |  |  |  |  |  |
| * Requisition Status                  | Open $\checkmark$ (?)                                                          |  |  |  |  |  |  |
|                                       | Position Info (SAP)                                                            |  |  |  |  |  |  |

Note: See the Job Requisition Field Reference for a complete description of all requisition fields.

See how to Attach or Delete a Supporting Document for a Job Requisition for instructions on attaching (or deleting) a relevant supporting document.

## **Next Steps**

After a job posting becomes live on the applicable Careers website(s) for the job requisition, candidates can submit their applications until the posting expires. The Org Chief (and delegates) can use SuccessFactors to review new applicant information in real-time as it is submitted, and complete recruiting activities.